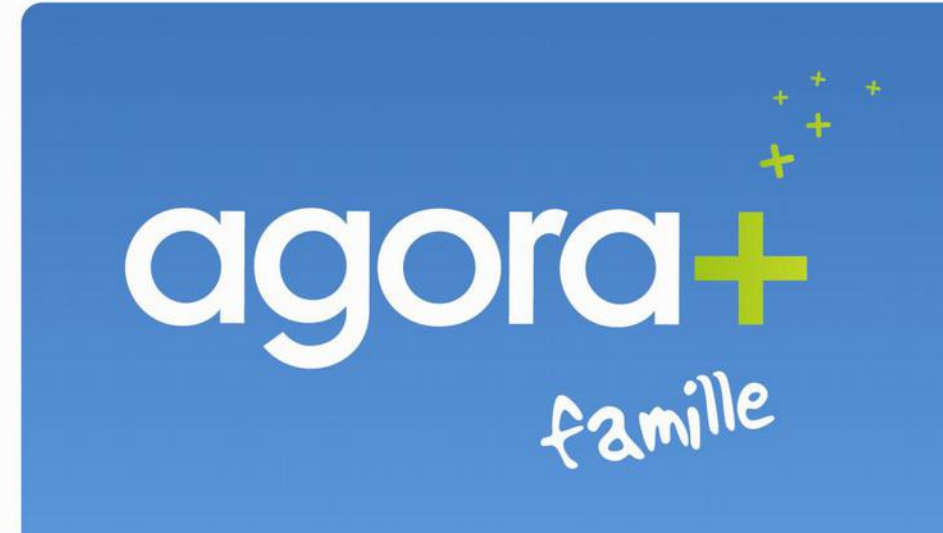

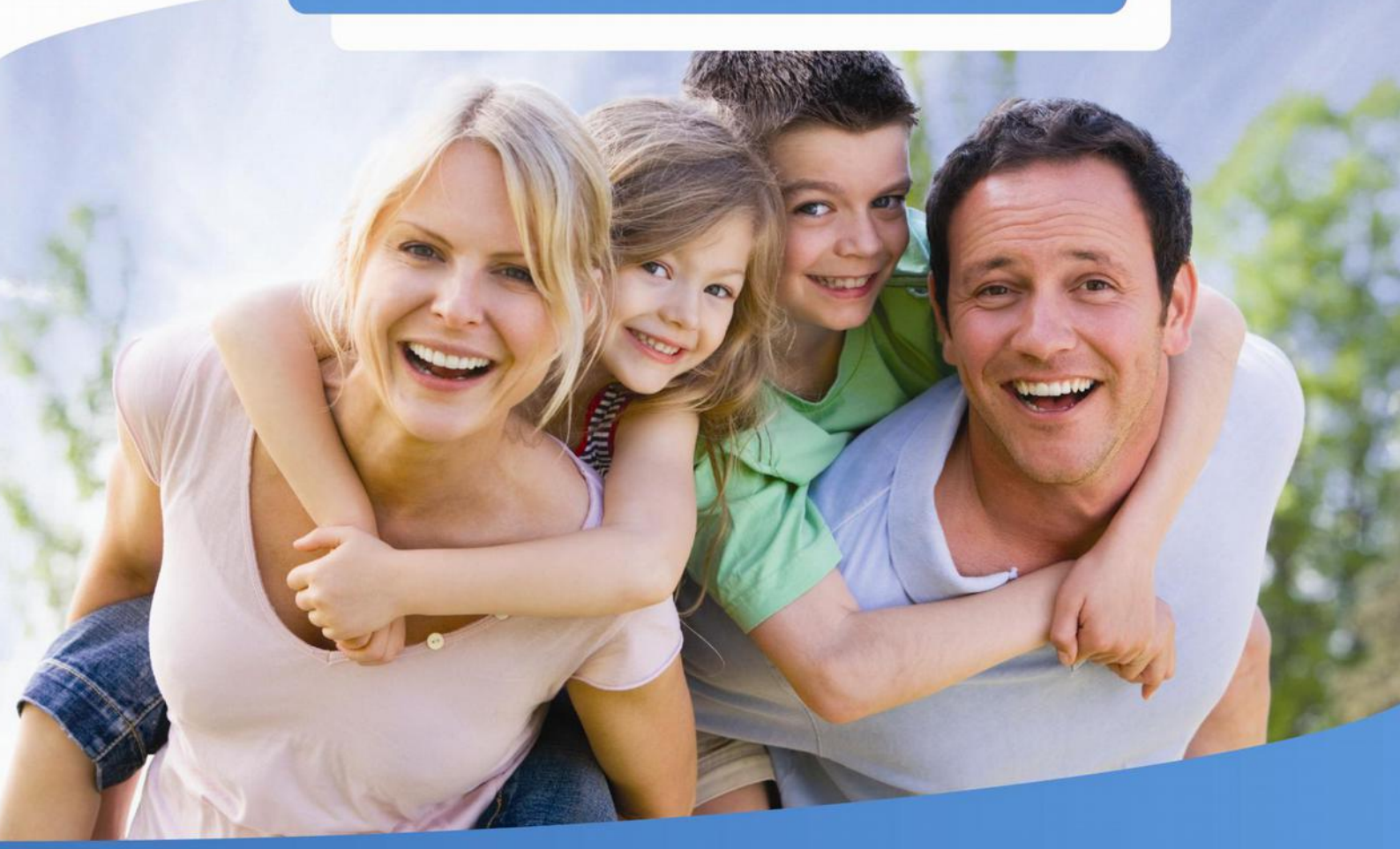

Portail Famille et gestion relation citoyen

#### Bienvenue sur agora +

## famille

Consulter, définir, effectuer vos réservations vos modifications ou annulation en ligne. Définir le code de pointage des écrans Tactiles, ...

| B Le Portail Famille                                                 | Contact                                                                                                    |
|----------------------------------------------------------------------|----------------------------------------------------------------------------------------------------|
| Bienvenue à vous !<br>coupon à joindre avec le reglements            | Connexion<br>Identifiant<br><br>Mot de passe oublié?<br>Inscription                                                               |
| Navigateurs supportés : Interr<br>Google Chrome 5.0.375.55 et au-dei | Mentions légales<br>net Explorer 7 et au-delà, Firefox 3.1 et au delà,<br>à, Apple Safari 4.0.5 et au-delà, Opera 10.5 et au-delà |

Sur la page d'accueil du site, il vous sera demandé d'indiquer votre Identifiant et votre mot de passe. Votre identifiant est l'adresse mail que vous nous avez communiquée lors de l'inscription de

Afin de gérer au mieux les familles recomposées ou séparées, il est nécessaire d'avoir un mail par personne.

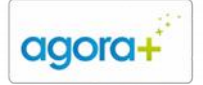

# Table des matières

| 1. Le portail vous accueil                         | 2 |
|----------------------------------------------------|---|
| 2. Consulter les conditions générales              | 2 |
| 3. Consulter/Modifier vos données personnelles     | 2 |
| 5. Modifier vos numéros de téléphone               | 2 |
| 4. Modifier votre mot de passe, votre adresse mail | 2 |
| 6. Modifier le code de pointage pour écran tactile | 2 |
| 7. Visualiser vos contacts                         | 2 |
| 8. Détail d'un contact                             | 2 |
| 10. Choix d'une activité périscolaire              | 2 |
| 9. Visualiser les informations de son enfant       | 2 |
| 11. Réserver, modifier ou annuler une activité     | 2 |
| 13. Gestion des autorisations                      | 2 |
| 12. Résumé des réservations, annulations           | 2 |
| 14. Consulter ses factures                         | 2 |
| 16. Consulter les actualités du Portail            | 2 |
| 15. Consulter le détail d'une facture              | 2 |
| 17. Quitter le portail famille                     | 2 |

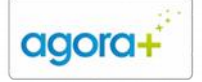

## 1. Le portail vous accueil

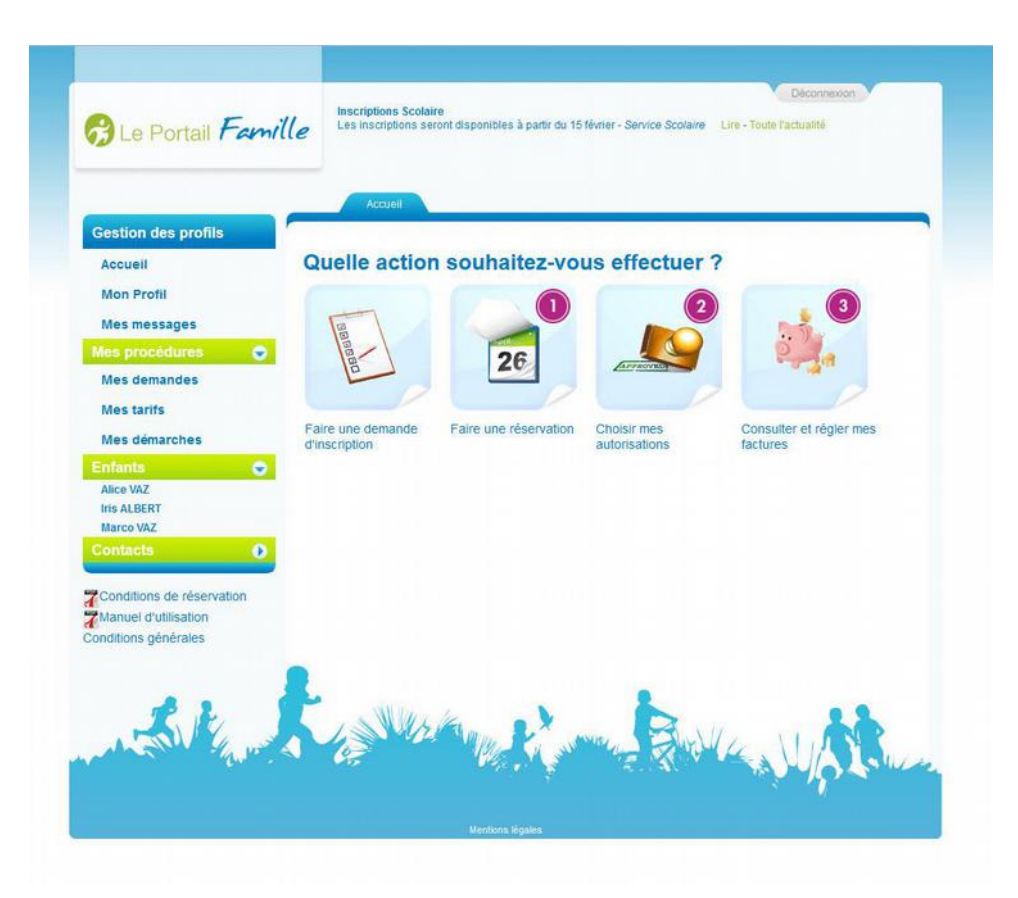

#### 2. Consulter les conditions générales

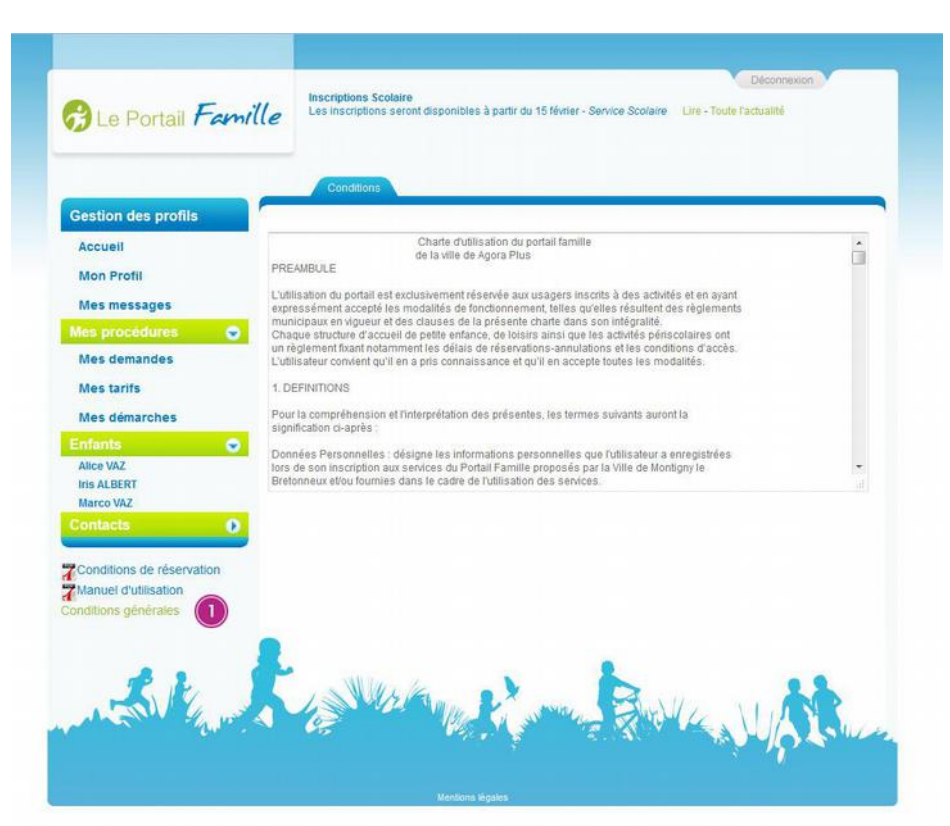

Cette page vous accueille sur le portail famille. C'est à partir de cet écran que vous aurez accès à toutes les fonctionnalités de ce site. Cliquez sur le mot <u>Choisissez une des</u> <u>actions</u> <u>les plus fréquentes :</u>

1-Réserver une activité
2-Modifier les autorisations de son enfant
3-Consulter, régler ses factures

1- Cliquez sur le lien pour visualiser de nouveau les conditions générales d'utilisation du portail.

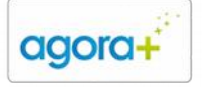

# 3. Consulter/Modifier vos données

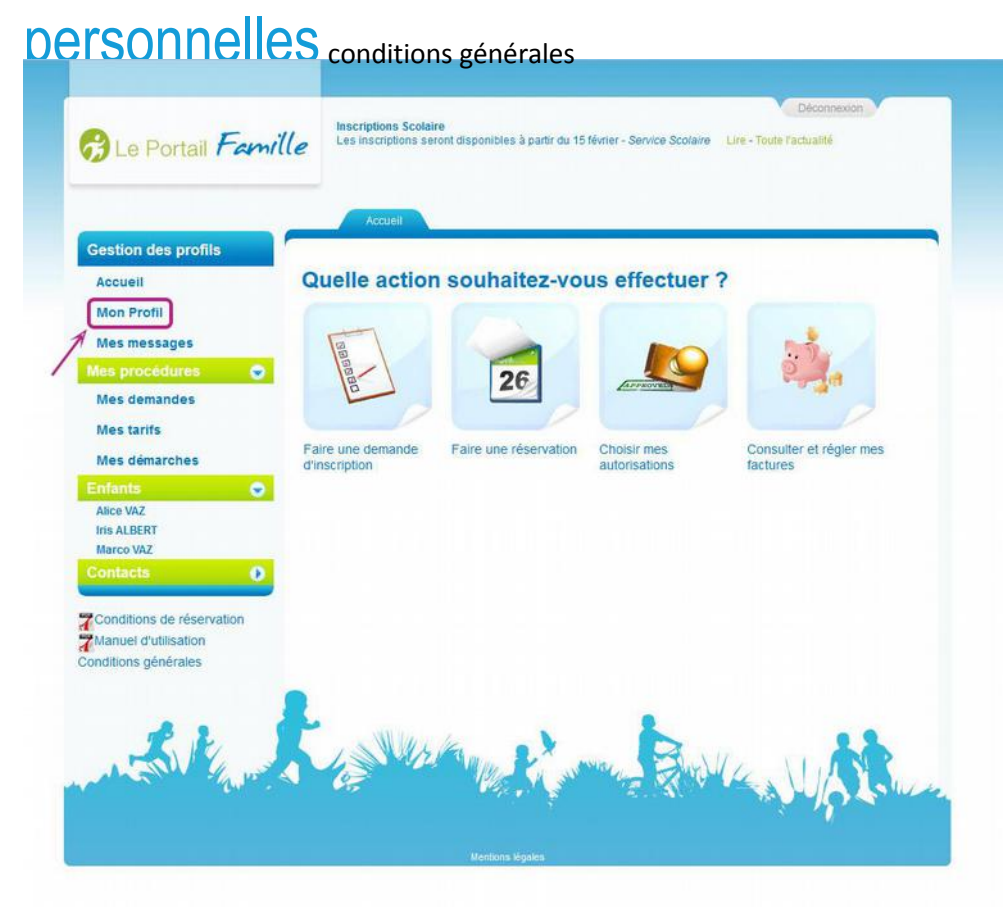

Cliquez sur **«Mon profil»** pour afficher vos informations personnelles.

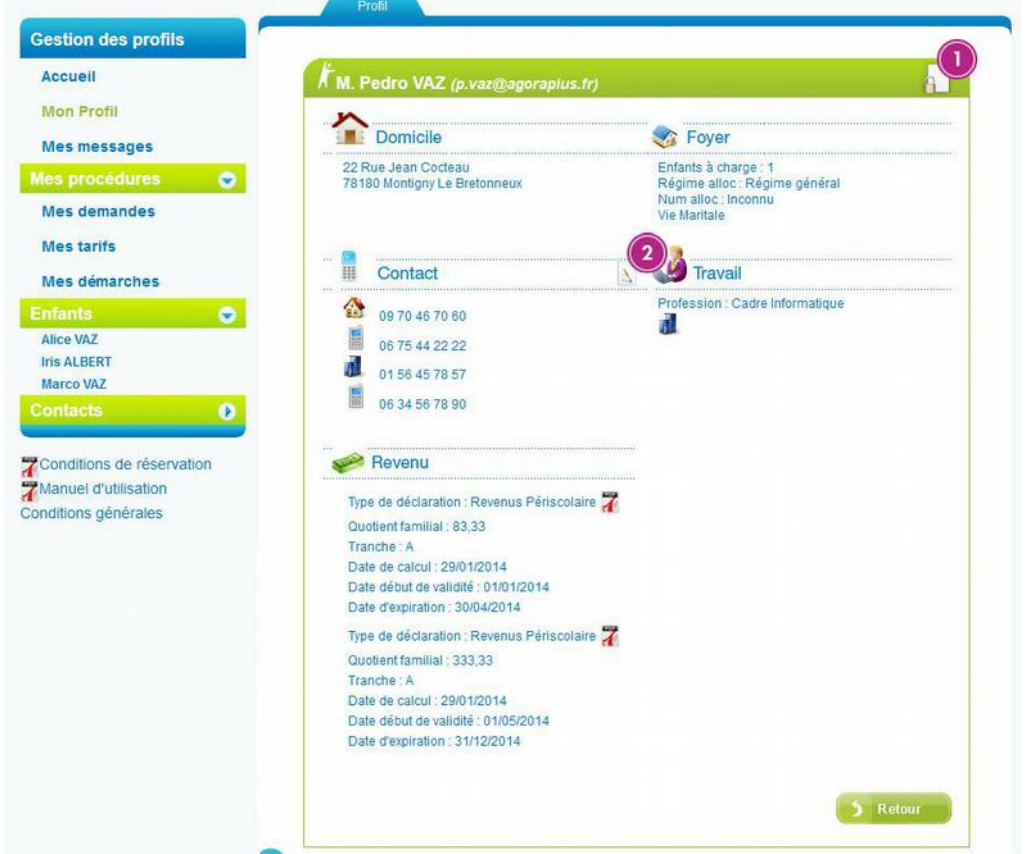

1- Vous pouvez modifier votre mot de passe et votre adresse mail en cliquant sur le cadenas.

2- Vous pouvez modifier vos numéros de téléphones personnels en cliquant sur le crayon.

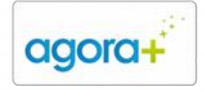

# 4. Modifier votre mot de passe, votre

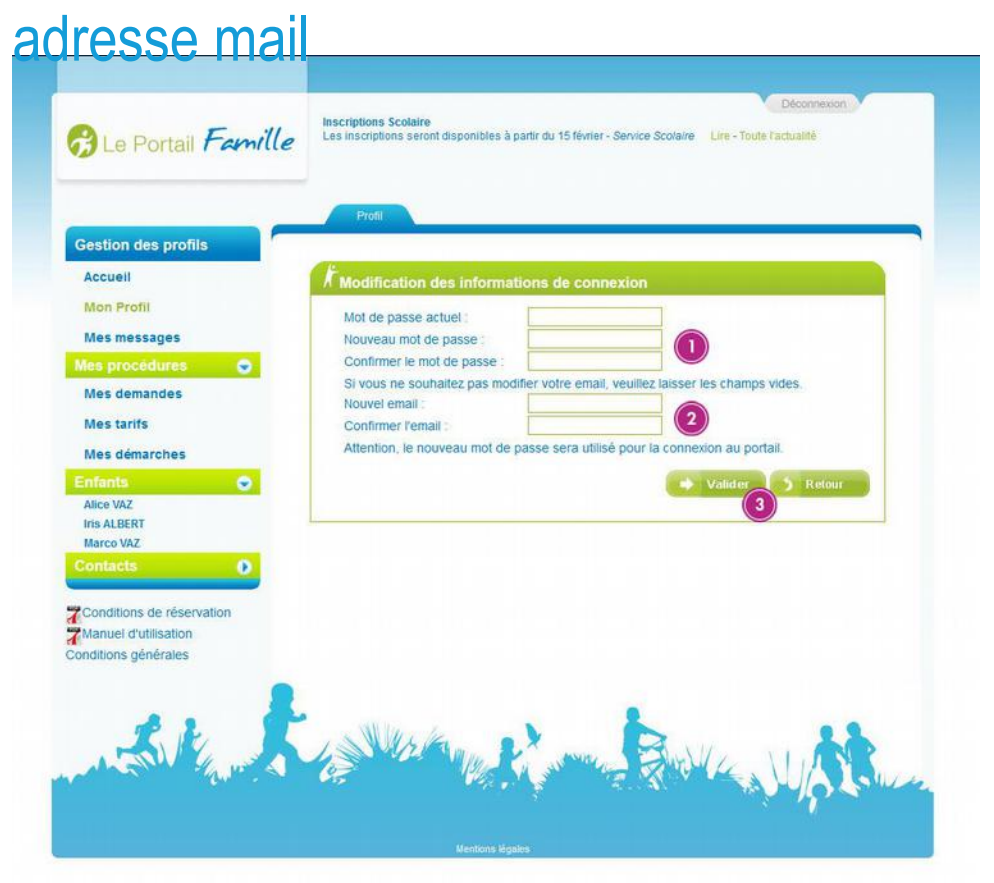

Après avoir cliqué sur le cadenas, un écran vous propose de modifier

votre mot de passe et/ou votre adresse mail pour accéder au Portail.

 Modification du mot de passe
 Modification de l'adresse mail
 Validez vos modifications

#### 5. Modifier vos numéros de téléphone

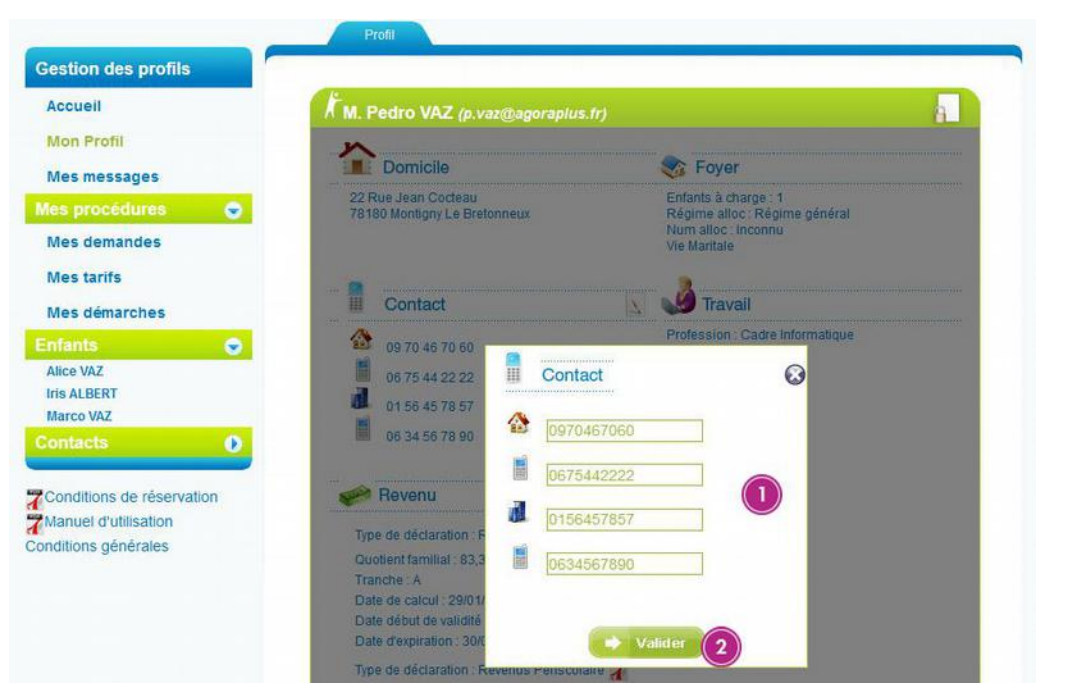

Après avoir cliqué sur le crayon, un écran vous propose de modifier vos numéros de téléphone personnels

1-Modification des téléphones fixe, portable...

2-Validez vos modifications

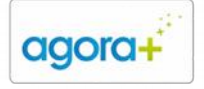

159, Boulevard Auguste Blanqui 75013 Paris Tél : 09 70 46 70 60 Fax : 09 55 65 33 99 Mail : info@agoraplus.fr Site : www RCS PARIS B 480 170 885 - TVA Intra : FR 0548017088500010

## 6. Modifier le code de pointage pour écran

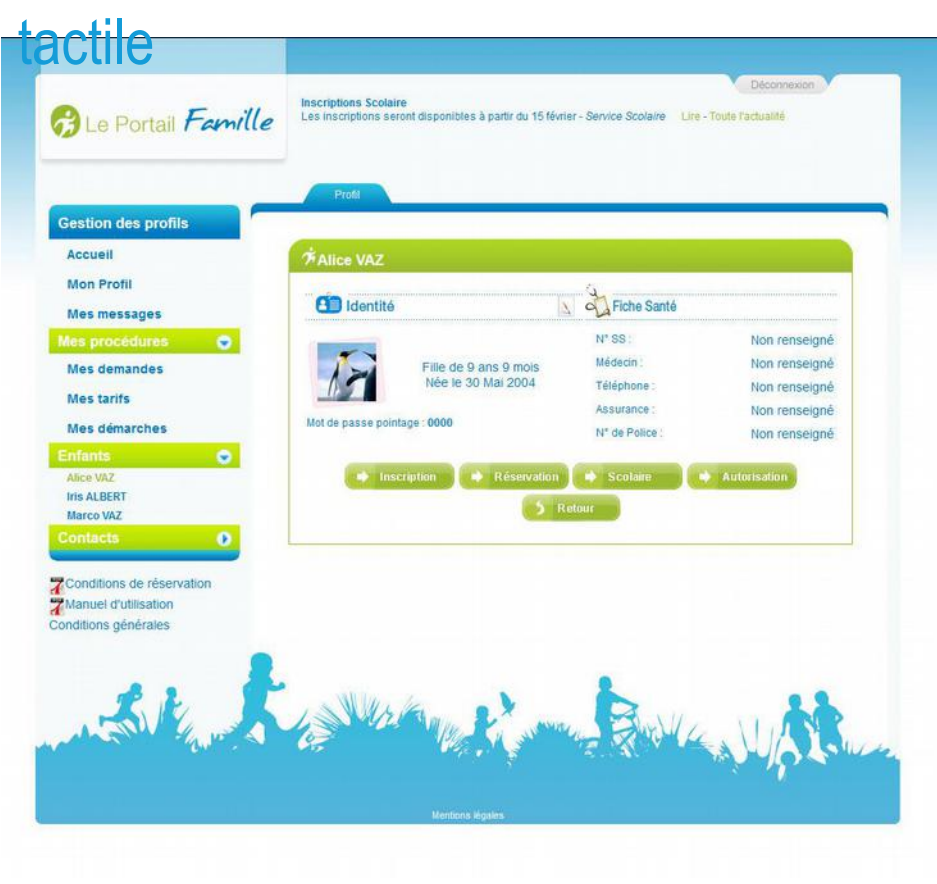

Lorsque vous cliquez sur **«Enfants»** puis sur le nom de votre enfant :

En cliquant sur le crayon, vous pouvez modifier son code de pointage de centre de loisirs ou de crèches.

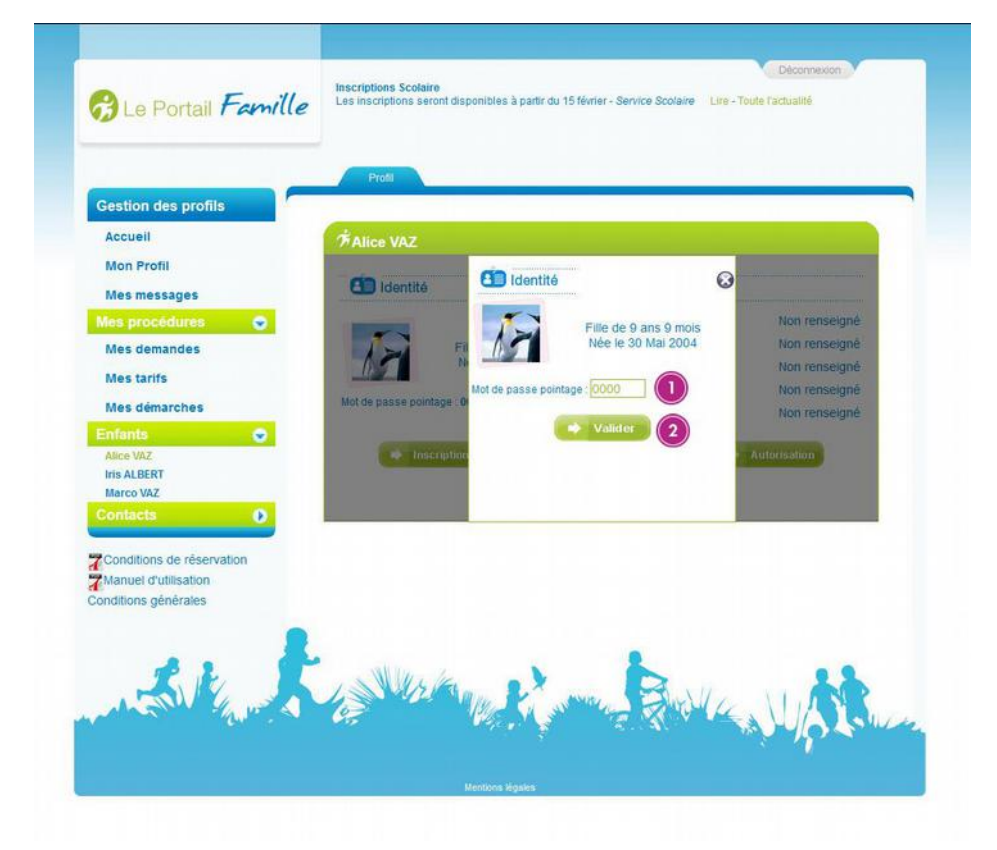

Après avoir cliqué sur le crayon, un écran vous propose de modifier le code de pointage.

1-Modifier le code de pointage de centre de loisirs ou de crèche.

**2**- Validez vos modifications.

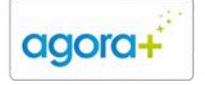

## 7. Visualiser vos contacts

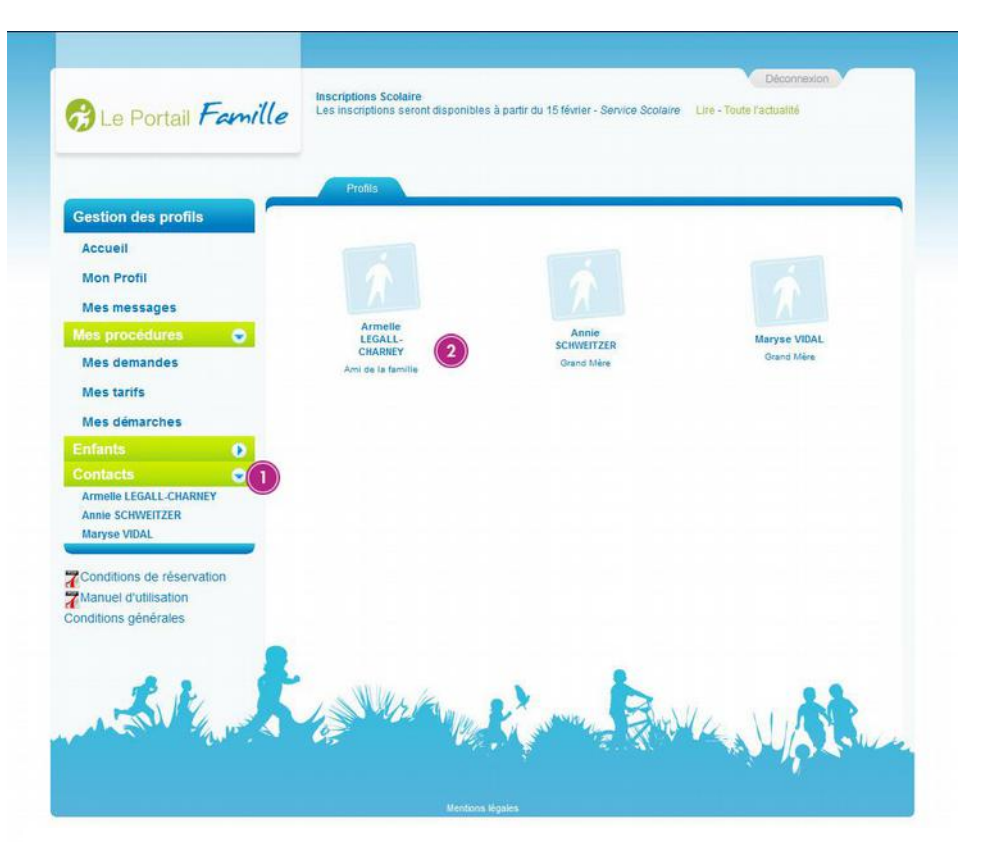

#### 1- En cliquant sur **«Contacts»** :

Vous visualisez les personnes à qui vous avez donné l'autorisation d'aller chercher vos enfants au sein des divers équipements périscolaires.

2- En cliquant sur le nom d'une personne, vous avez accès aux détails la concernant.

#### 8. Détail d'un contact

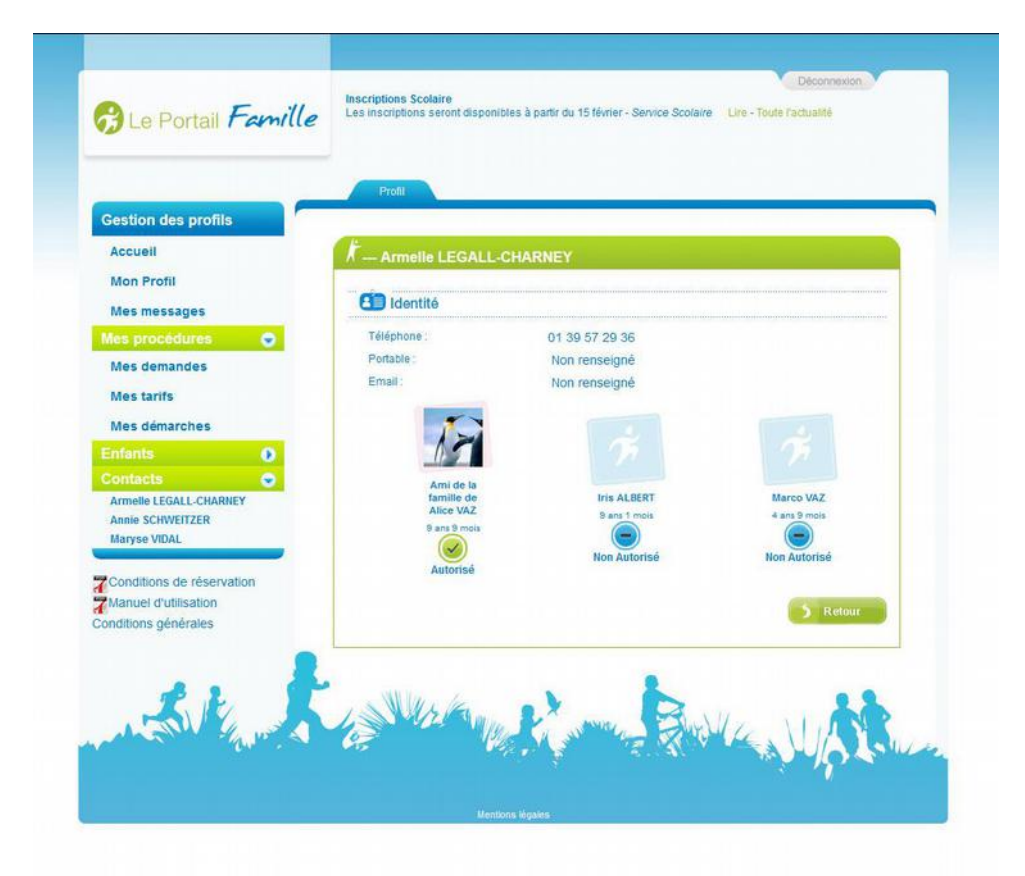

Cet écran permet de savoir si le contact a des droits ou pas sur les enfants (accompagner, récupérer à la sortie d'une activité, ...)

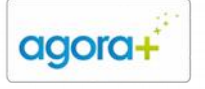

## 9. Visualiser les informations de son enfant

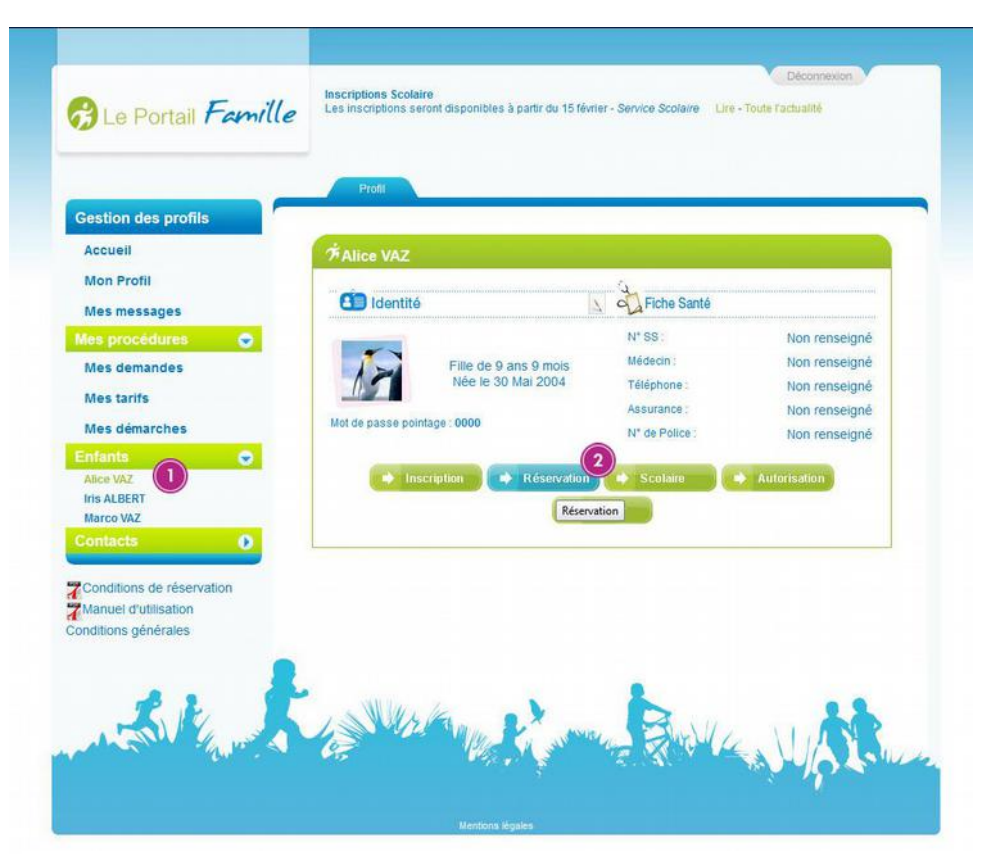

1- En cliquant sur sur le nom de votre enfant vous visualisez les informations le concernant.

2- En cliquant sur le bouton **«Réservation»** vous accédez à l'écran de gestion des activités périscolaires.

#### 10. Choix d'une activité périscolaire

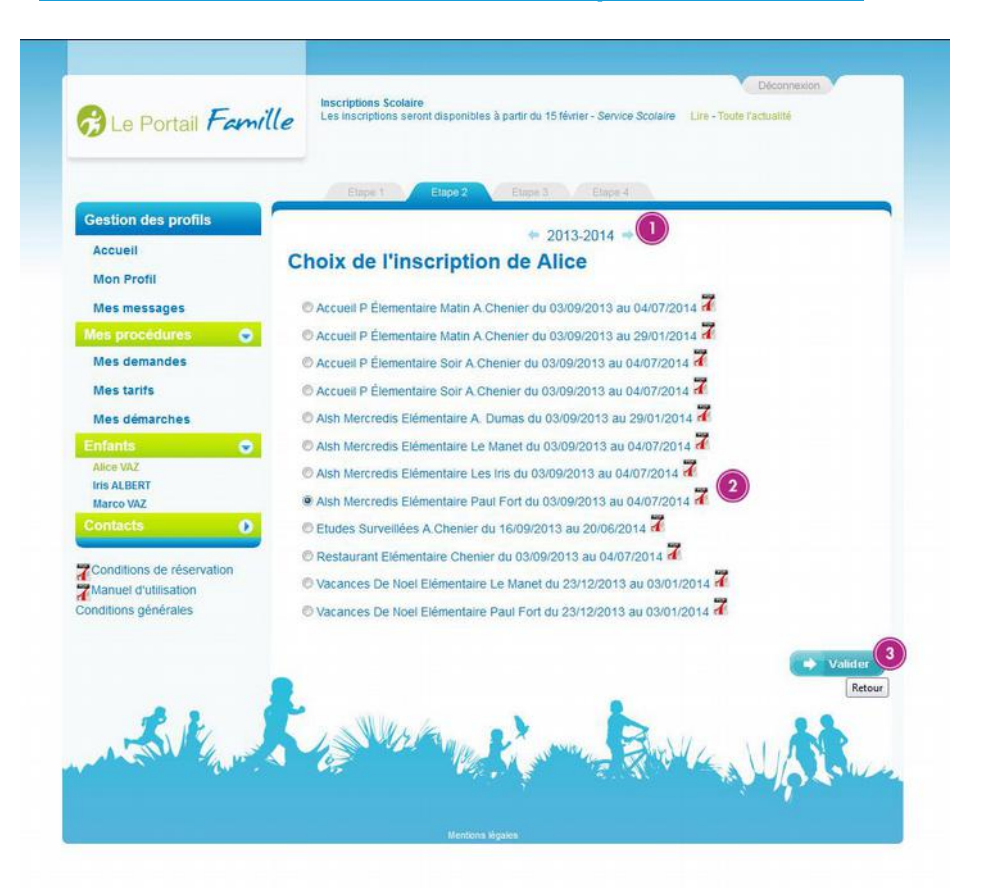

Toutes les activités périscolaires (restaurant, garderie, études surveillées, ALSH) sont réservables.

 Cliquez pour visualiser les années précédentes.

2-Sélectionnez l'activité pour laquelle vous voulez :

- Réserver
- Modifier
- Annuler

3-Validez votre choix.

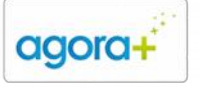

159, Boulevard Auguste Blanqui 75013 Paris Tél : 09 70 46 70 60 Fax : 09 55 65 33 99 Mail : info@agoraplus.fr Site : www.agoraplus.fr RCS PARIS B 480 170 885 - TVA Intra : FR 0548017088500010

## 11. Réserver, modifier ou annuler une activité

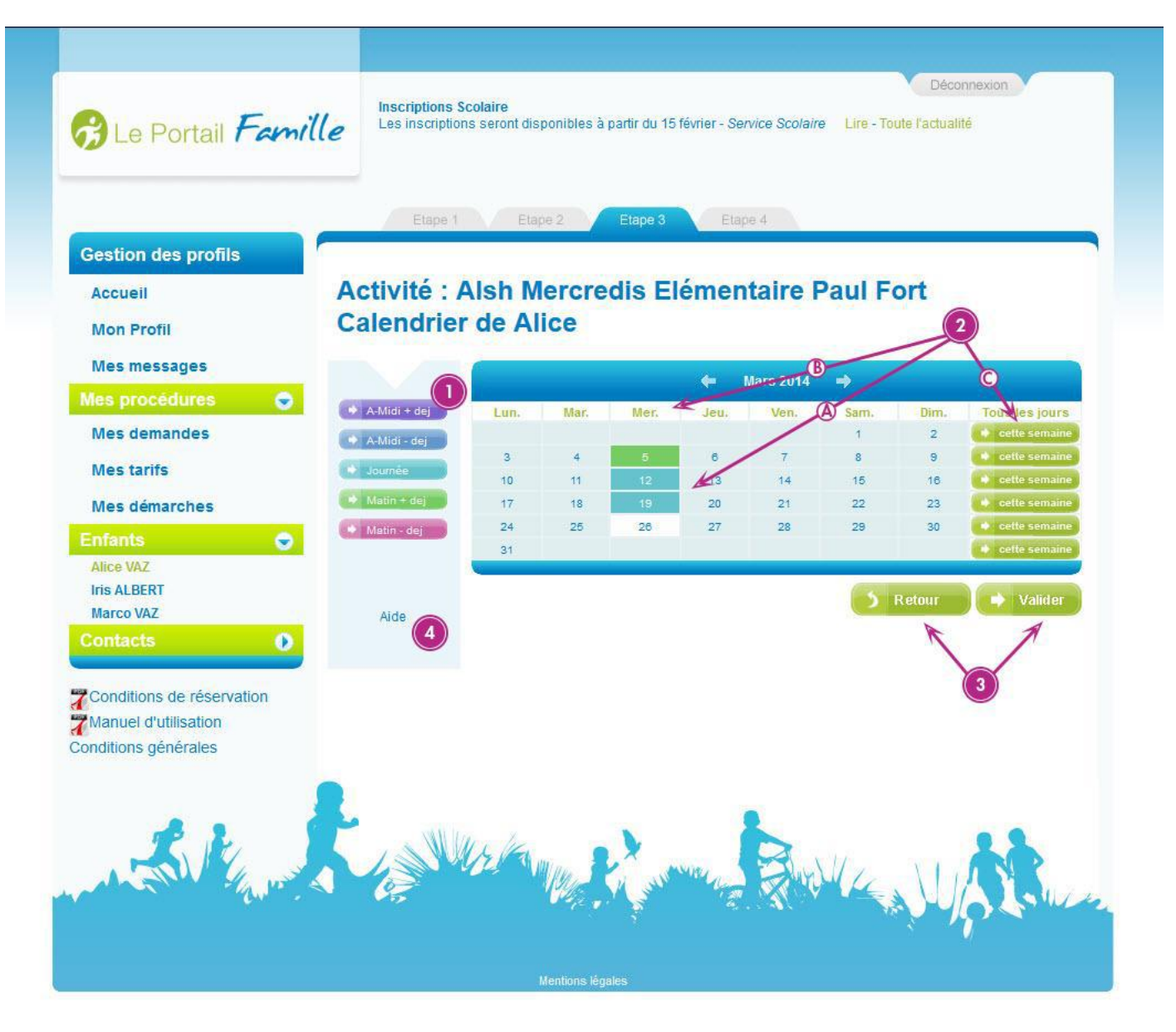

Pour réserver, modifier ou annuler une réservation à une activité vous devez :

1-Sélectionner l'activité

2- Vous pouvez sélectionner les jours de trois manières différentes :A - Un jour particulier

- B Mercredis du mois
- C Une semaine complète

(Cliquez à nouveau pour annuler votre demande.)

**3**- Valider ou Annuler votre demande

(Vous ne pouvez visualiser que les mois de l'année scolaire en cours.)

4- Cliquez sur **«Aide»** un écran s'affiche pour expliquer la signification des codes couleurs.

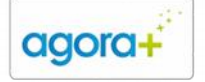

# 12. Résumé des réservations,

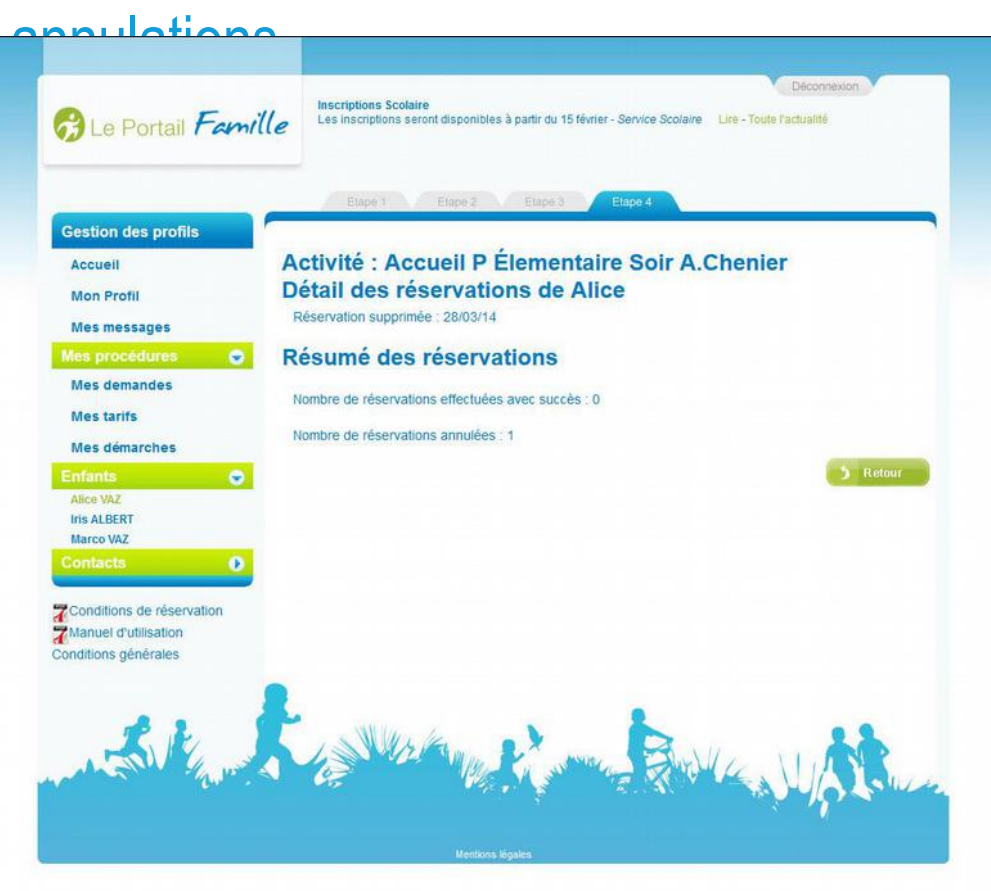

Lorsque les inscriptions ou annulations sont validées, cette page vous en confirme le nombre. Il est toujours possible de revenir sur l'activité pour vérifier les modifications effectuées et éventuellement les corriger.

#### 13. Gestion des autorisations

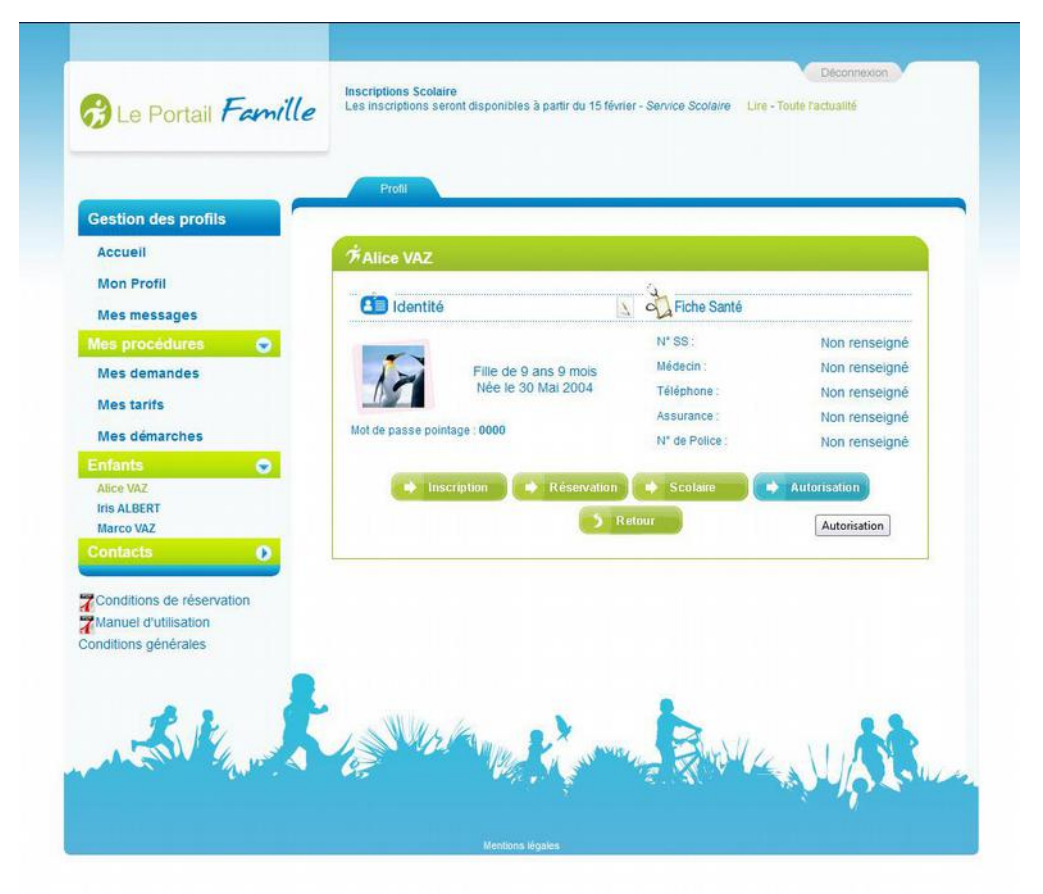

Lorsque vous cliquez sur le nom de votre enfant vous visualisez les information le concernant.

En cliquant sur le bouton **«Autorisation»** vous accédez à l'écran de gestion des autorisations.

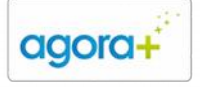

159, Boulevard Auguste Blanqui 75013 Paris Tél : 09 70 46 70 60 Fax : 09 55 65 33 99 Mail : info@agoraplus.fr Site : www.agoraplus.fr RCS PARIS B 480 170 885 - TVA Intra : FR 0548017088500010

|                           |                                                                                                    |            | Dé                | connexion    |
|---------------------------|----------------------------------------------------------------------------------------------------|------------|-------------------|--------------|
| 😚 Le Portail Fami         | Inscriptions Scolaire<br>Les inscriptions seront disponibles à partir du 15 février - Service                    | Scolaire L | Jre - Toule Pactu | aité         |
|                           | Etape 1 Etape 2 Etape 3 Etape 4                                                                                  |            |                   |              |
| Gestion des profils       |                                                                                                    |            |                   |              |
| Accueil                   | Indiquez vos autorisations                                                                                       |            |                   |              |
| Mon Profil                |                                                                                                    |            |                   |              |
| Mes messages              | Communication de l'adresse                                                                                       |            |                   |              |
| Mes procédures 🛛 😔        | Autorisation de communication adresse personnelle.                                                               | Accepter   | Refuser           |              |
| Mes demandes              | Délivrance de médicamente                                                                                        | 0          |                   |              |
| Mes tarifs                | Autorisation du personnel à administrer les médicaments sur                                                      |            |                   |              |
| Mes démarches             | ordonnance médicale.                                                                                             | Accepter   | Refuser           |              |
| Enfants                   | Droit à l'image                                                                                                  | $\bigcirc$ | 0                 |              |
| Alice VAZ                 | Autoriser la ville à publier l'image de l'enfant                                                                 | Accepter   | Refuser           |              |
| Iris ALBERT               | Droit de sortie en cas d'accident ou maladie                                                                     |            |                   |              |
| Marco VAZ                 | Autoriser la ville à faire sortir de l'hôpital mon enfant accompagné d'un<br>membre de l'équipe de la structure. | Accepter   | Refuser           | 5            |
| Comacts                   | Partie much ment                                                                                                 |            |                   | 17           |
| Conditions de réservation | Autoriser la sortie de l'enfant en dehors de la structure avec véhicule                                          | 9          |                   |              |
| Manuel d'utilisation      | municipal ou transport en commun.                                                                                | Accepter   | Refuser           | Alice VAZ    |
| onditions générales       | Sortie avec véhicule de l'AM                                                                                     |            | 0                 | 9 ans 9 mois |
|                           | Autoriser la softe de l'enfant avec le vehicule personnel de l'assistante<br>matemelle.                          | Accepter   | Refuser           |              |
|                           | Partie and bound                                                                                                 |            |                   |              |
|                           | Autoriser la sortie de l'enfant en dehors de la structure sans transport.                                        | Accepter   | Refuser           |              |
|                           |                                                                                                    |            |                   |              |
|                           | Transport d'urgence                                                                                              | S          | 0                 |              |
|                           | renomber te mentaport de l'emistri par les services d'angètice.                                                  | Accepter   | Refuser           |              |
|                           | Utilisation de l'image                                                                                           | 2          | 0                 |              |
|                           | Autonsation de photographier rentant pour utilisation à l'intérieur de la                                        | Acceptor   | Polycor           |              |

Vous pouvez accepter ou refuser l'éventuelle publication d'une photo de votre enfant dans le cadre de ses activités périscolaires.

Vous pouvez de même accorder ou non l'autorisation de repartir avec un animateur de l'hôpital.

D'autres demandes d'autorisations peuvent apparaître ultérieurement.

#### 14. Consulter ses factures

| Gestion des profils                          |            | 2012-2013 - |                             |          |                         |  |
|----------------------------------------------|------------|-------------|-----------------------------|----------|-------------------------|--|
| Accueil                                      | Date -     | - 12 N°     | - 😒 Libellé 👩               | - 🤊 Dû - | Régler                  |  |
| Mon Prom                                     | 05/09/2013 | 578111      | Périscolaire Août 2013      | 0€       | -                       |  |
| Mes messages                                 | 09/07/2013 | 574517      | Périscolaire Juin 2013      | 0€       |                         |  |
| Mes demendes                                 | 06/06/2013 | 571455      | Périscolaire Mai 2013       | 0€       |                         |  |
| mes demandes                                 | 06/05/2013 | 566587      | Périscolaire Avril 2013     | 0€       | (Hanger                 |  |
| Mes tarifs<br>Mes démarches                  | 04/04/2013 | 560459      | Périscolaire Mars 2013      | 0€       |                         |  |
|                                              | 07/03/2013 | 556005      | Périscolaire Février 2013   | 0€       | None                    |  |
| Enfants 📀                                    | 05/02/2013 | 552431      | Périscolaire Janvier 2013   | 0€       | Margare Carel           |  |
| Iris ALBERT                                  | 07/01/2013 | 548457      | Périscolaire Décembre 2012  | 0€       | (and the second         |  |
| Marco VAZ                                    | 05/12/2012 | 541505      | Périscolaire Novembre 2012  | 0€       | Contraction Contraction |  |
| Contacts ()                                  | 07/11/2012 | 530463      | Périscolaire Octobre 2012   | 0€       |                         |  |
| Conditions de réservation                    | 03/10/2012 | 513773      | Périscolaire Septembre 2012 | 0€       | (tester Care)           |  |
| Manuel d'utilisation<br>conditions générales |            |             |                             |          |                         |  |

Vous pouvez suivre l'évolution ou régler en ligne vos factures.

1- Cliquez pour visualiser les années précédentes.

2- Cliquez sur les colonnes pour changer l'ordre d'affichage.

**3**- Cliquez pour régler en ligne et suivez les instructions fournies par la banque.

4- Cliquez pour consulter le détail d'une facture.

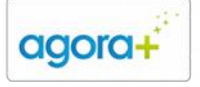

#### 15. Consulter le détail d'une facture

| B Le Portail Fami                     | Inscriptions Scolaire<br>Les inscriptions seront disponibles à p        | artir du 15 février - Servi | Déco                 | nnexida |
|---------------------------------------|-------------------------------------------------------------------------|-----------------------------|----------------------|---------|
| Gestion des profils                   | Facture                                                                 |                             |                      | _       |
| Accueil                               | Facture Périscolaire Août 2013 du 01                                    | /08/2013 au 02/09/2         | 013                  | 7       |
| Mon Profil                            | N° de lacture : 578111<br>VAZ Alice<br>Vacances D'Été Manet Élémentaire |                             |                      |         |
| mes messages                          |                                                                         | Quantité                    | Tarif unitaire       | Montant |
| Mes procédures 🛛 😴                    | Unités facturées                                                        | 1                           | 13,22 €              | 13,22 € |
| Mes demandes<br>Mes tarifs            | VAZ Alice<br>Vacances D'Été Manet Élémentaire                           |                             | Sous-total           | 13,22 € |
|                                       |                                                                         | Quantité                    | Tarif unitaire       | Montant |
| Mes démarches                         | Unités facturées                                                        | 2                           | 14,54 €              | 29,08 € |
| Enfants 😔                             |                                                                         |                             | Sous-total           | 29,08 € |
| Alice VAZ<br>Iris ALBERT<br>Marco VAZ | VAZ Marco<br>Vacances D'Été Manet Maternelle                            | Quantité                    | Tarif unitaire       | Montant |
| INDICO VAL                            | Unités facturées                                                        | 2                           | 14,54 €              | 29,08 € |
| contacts                              |                                                                         |                             | Sous-total           | 29,08 € |
| Conditions de réservation             | VAZ Marco<br>Vacances D'Été Manet Maternelle                            |                             |                      |         |
| Manuel d'utilisation                  |                                                                         | Quantité                    | Tarif unitaire       | Montant |
| onditions générales                   | Unités facturées                                                        | 1                           | 13,22 €              | 13,22€  |
|                                       |                                                                         |                             | Sous-total           | 13,22 € |
|                                       |                                                                         |                             | Montant réglé        | 84,6€   |
|                                       |                                                                         |                             | Westerd & management | 0.0     |

En cliquant sur le numéro ou le libellé d'une facture le détail de la facture s'affiche.

#### 16. Consulter les actualités du Portail

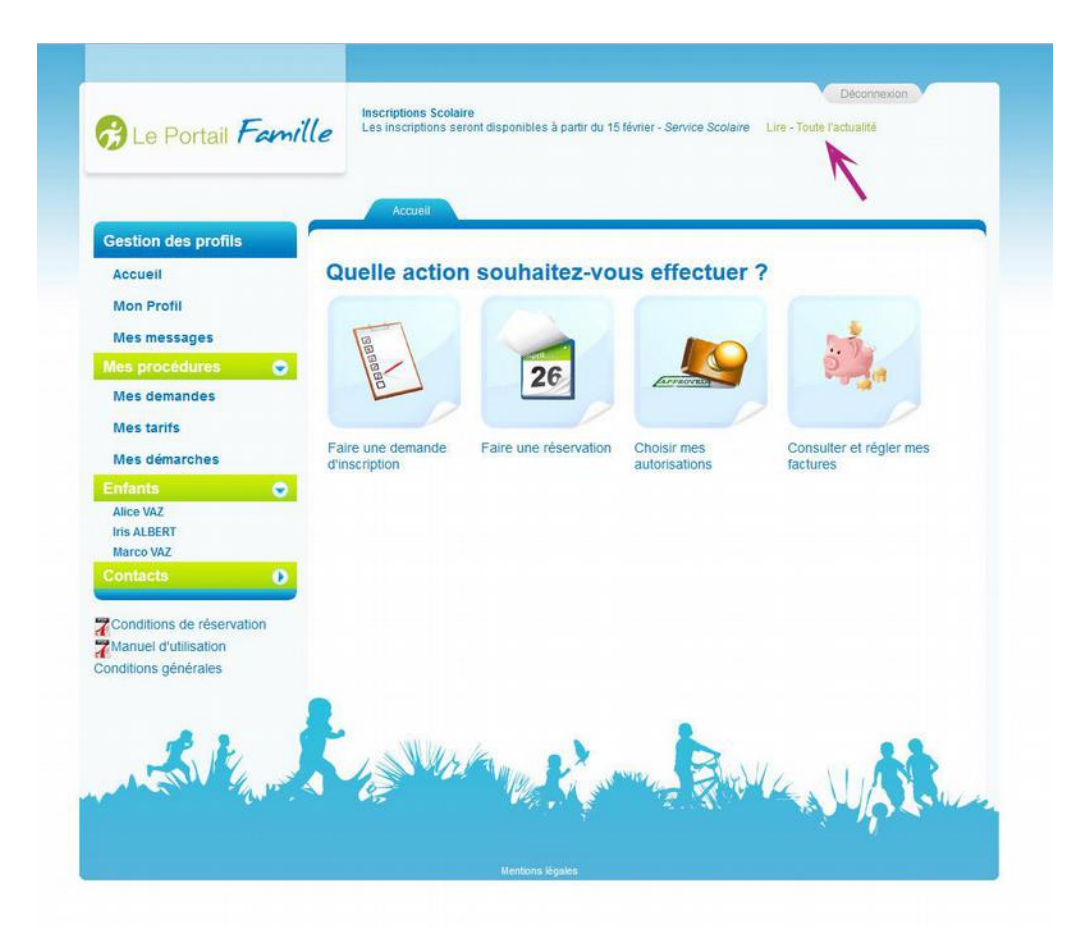

Cliquez sur **«Lire – toutes** les actualités» pour lire la dernière actualité du portail.

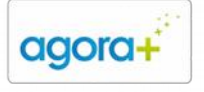

159, Boulevard Auguste Blanqui 75013 Paris Tél : 09 70 46 70 60 Fax : 09 55 65 33 99 Mail : info@agoraplus.fr Site : www.agoraplus.fr RCS PARIS B 480 170 885 - TVA Intra : FR 0548017088500010

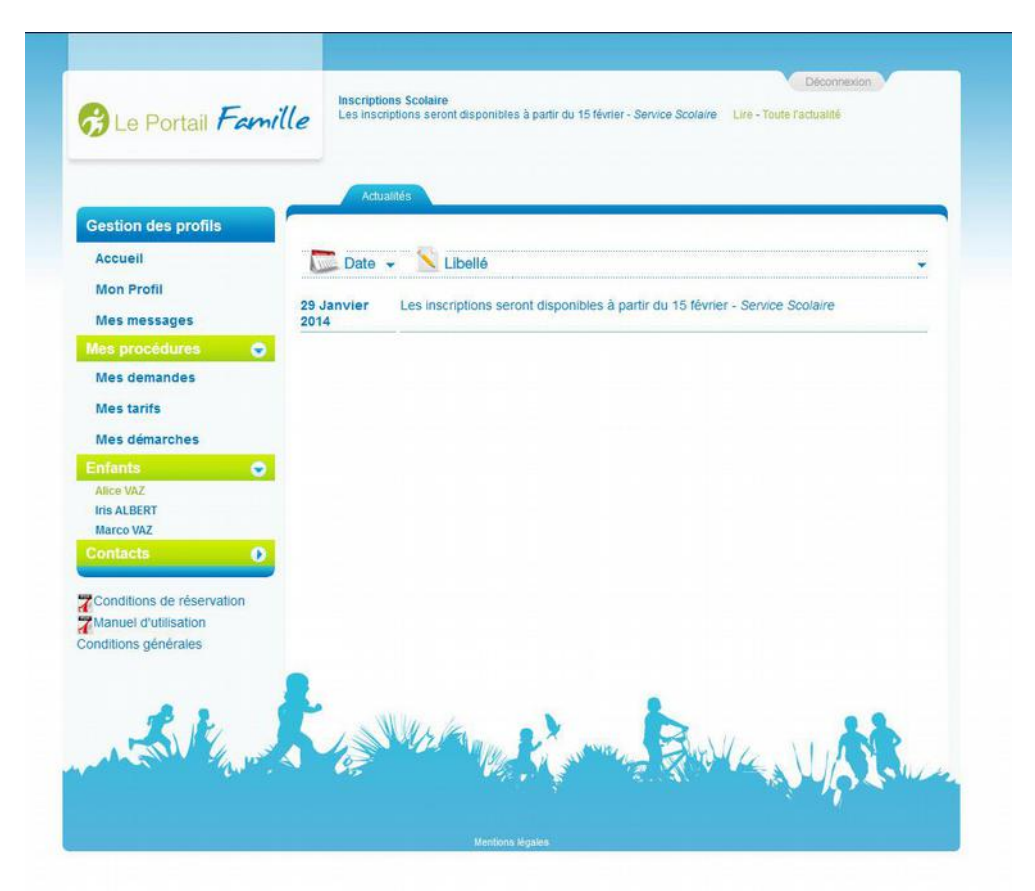

En cliquant sur **«Lire –** toutes les actualités» la dernière actualité s'affiche.

## 17. Quitter le portail famille

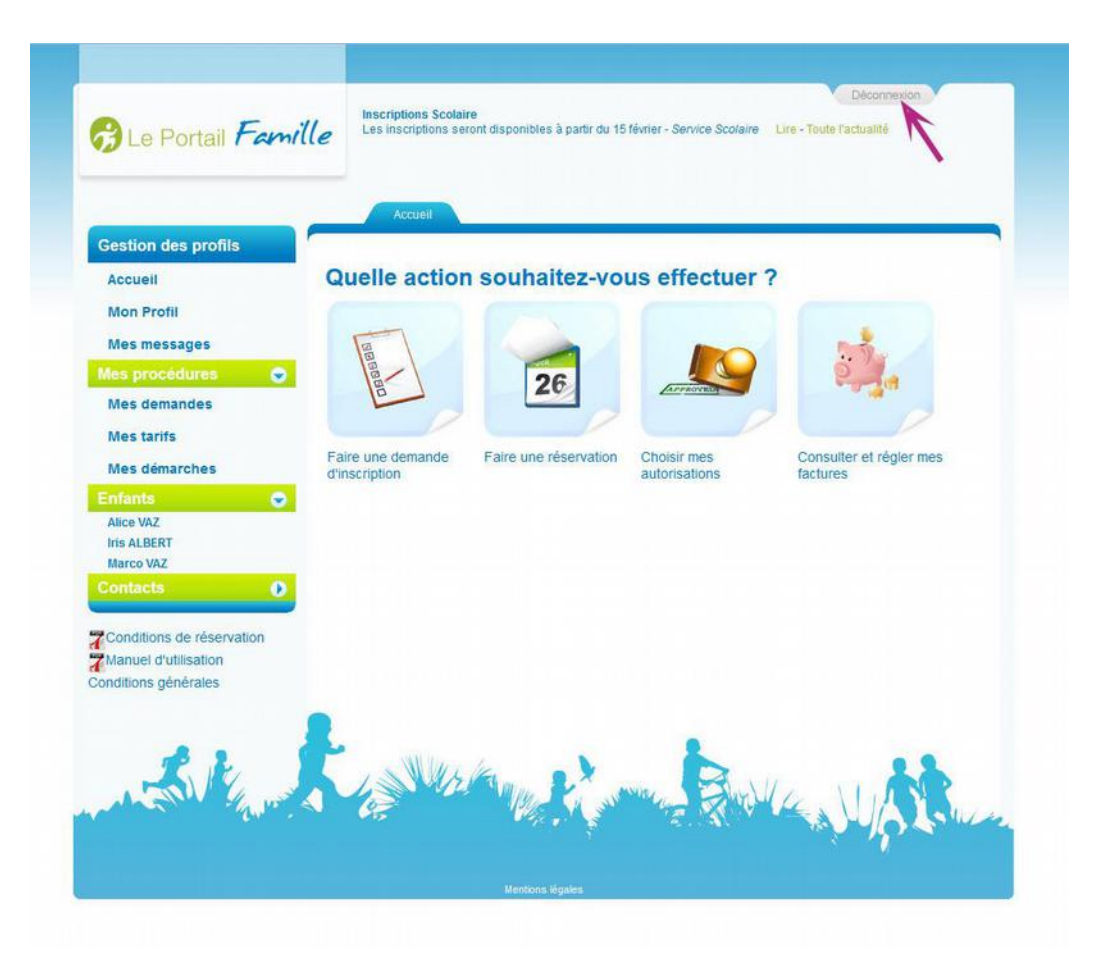

A tout moment il est possible de quitter le portail famille en cliquant sur l'onglet **« Déconnexion ».** 

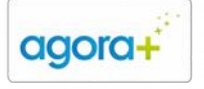

159, Boulevard Auguste Blanqui 75013 Paris Tél : 09 70 46 70 60 Fax : 09 55 65 33 99 Mail : info@agoraplus.fr Site : www.agoraplus.fr RCS PARIS B 480 170 885 - TVA Intra : FR 0548017088500010